## Cómo acceder a los CURSOS VIRTUALES (Alf)

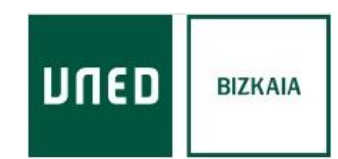

Accede a <u>www.uned.es</u> y selecciona «Acceso al Campus».

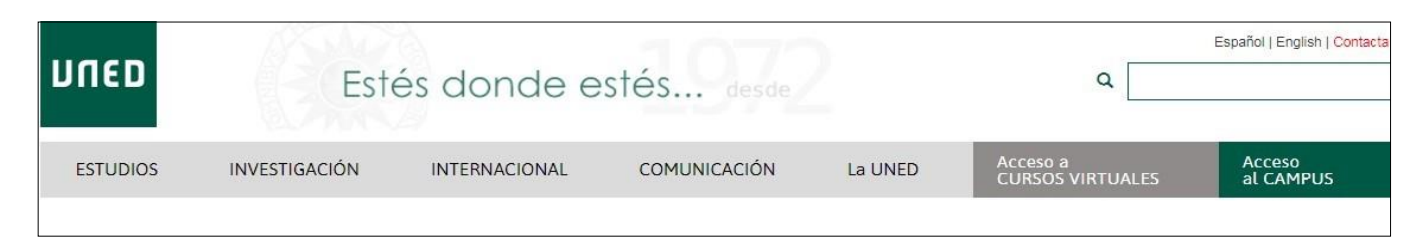

Identifícate con el nombre de usuario y contraseña que obtuviste a la matrícula.

| ספח                  | Inicio de sesión |
|----------------------|------------------|
| Login                |                  |
| ¿Ha olvidado su co   | itraseña?        |
| Si aún no tiene clav | es, regístrese   |
| Nombre de usuario    | >                |
| Introduzca su Usu    | Iario            |
| Contraseña           |                  |
| Introduzca su Cor    | ıtraseña         |
| Enviar               |                  |

Una vez en el Campus UNED, selecciona la asignatura en el Menú «Mis Cursos Virtuales».

| MIS CURSOS VIRTUALES CURSO: 2017/2018           |  |  |  |  |  |
|-------------------------------------------------|--|--|--|--|--|
| » Cursos de Acogida para alumnos nuevos y otros |  |  |  |  |  |
| ACOGIDA - GRADO EN CRIMINOLOGÍA                 |  |  |  |  |  |
| » Cursos aLF GRADO                              |  |  |  |  |  |
| Psicopatología Forense (1C)                     |  |  |  |  |  |
| Derecho Penitenciario (2C)                      |  |  |  |  |  |

## ¡Ya estás en el Curso Virtual de la asignatura!

| Psicopatología Forense                                                                                                    |                                              |                             | <b>2</b> 5 | : 📪 Cambiar idioma 🖪 HC 🍚 Ayuda 📃 Salir |                        |                            |  |
|----------------------------------------------------------------------------------------------------|----------------------------------------------|-----------------------------|------------|-----------------------------------------|------------------------|----------------------------|--|
|                                                                                                    | τυ                                           |                             | 🏠 Inicio   | 🕲 Cursos                                | 👌 Comunidades          | Psicopatología Forense     |  |
|                                                                                                    |                                              |                             |            |                                         | lr a                   |                            |  |
| <ul> <li>Mi curso</li> <li>Plan de trabajo</li> <li>Novedades</li> <li>Entrega de trabajos</li> <li>Calificaciones</li> <li>Tutoría</li> <li>Webconferencia</li> </ul> | Estás en: Mi portal > Psicopatología Forense |                             |            | Sig                                     | nificado de los iconos | de las actividades/recurso |  |
| Mi calendario                                                                                                    | Guía de Estudio                              | Tablón de noticias Foros de | debate     | Calificaciones                          |                        |                            |  |

Este espacio está diseñado y gestionado por el Equipo Docente. Aquí encontrarás recursos, materiales, actividades de aprendizaje y el espacio donde entregar los trabajos de la asignatura. Esta estructura puede sufrir variaciones de un curso virtual a otro, puesto que cada Equipo Docente configura qué elementos son necesarios para tu docencia. Algunos de los más importantes son:

LINED

Guía de Estudio

**Guía de Estudio:** Descargarte y leer la Guía de Estudio es el primer paso que tienes que realizar cuando entres por primera vez en el Curso Virtual de la asignatura. Documento esencial que te proporciona la información necesaria para el seguimiento de la asignatura (Conocimientos Previos, Contenido, Bibliografía, Equipo Docente, Metodología, Evaluación...)

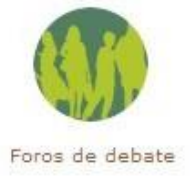

**Foros:** Los foros son herramientas de comunicación multidireccional y asíncrona que permiten la comunicación entre alumnos, tutores y Equipos Docentes.

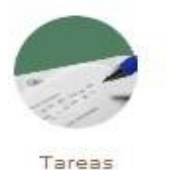

Entrega de trabajos / «Tareas»: Para realizar la entrega de trabajos en línea.

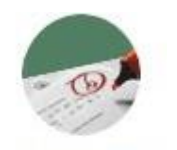

Calificaciones

Calificaciones: Para consultar las calificaciones de estos trabajos.